# 2-Faktor-Autorisierung für LIB Dokuwiki

Es gibt 2 Methoden der 2-Faktor-Authentifizierung: Google Authenticator oder E-Mail. Ersteres ist bereits von Sage bekannt, hier wird ein Token von einem zweiten Gerät verwendet, letzteres sendet eine E-Mail an die hinterlegte Adresse mit dem Token.

Die Entscheidung, welche Methode verwendet wird, ist eindeutig, kann aber von einem Admin zurückgesetzt werden.

Achtung! Jedes Mal, wenn sich die eigene IP-Adresse ändert, muss die Authentifizierung

wiederholt werden (z.B. beim Wechsel von einem Desktop Rechner an den Laptop)

Die einzelnen Schritte:

Vor allem anderen: Ausslogen aus Dokuwiki.

- Melden Sie sich mit Ihrem Benutzernamen und Passwort an und klicken Sie auf "Login".
- Jetzt erscheint die Auswahl, welche Methode Sie in Zukunft zur 2 Faktor Autorisierung benutzen wollen

## 1. Methode - Google Authenticator:

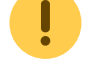

|            | 🕒 testuser (test)                                                                                                    |            |
|------------|----------------------------------------------------------------------------------------------------|------------|
| Dol        | kuWiki - homepage link DokuWiki                                                                                                    |            |
|            | Impressum   Data Policy                                                                                                    |            |
|            |                                                                                                    |            |
| Q          | e » en : twofactor profile                                                                                                    |            |
|            |                                                                                                    |            |
| 0          |                                                                                                    |            |
|            | Two Factor Sottings                                                                                                    | 0          |
|            | Two-Factor Settings                                                                                                    | 0'         |
| ſα         | This is where you can configure what you want to use as a second factor besides your usual credentials when logging into DokuWiki. What options are<br>available depends on what your administrator has configured. |            |
| 0          |                                                                                                    |            |
| ۲          | This wiki requires the use of two-factor authentication. You always need to have at least one of the mechanisms available below configured before you can use the wiki                                              | R          |
| 2          |                                                                                                    | <u>`</u> * |
|            | Add Two-Factor Mechanism                                                                                                    |            |
| 101        | Mechanism Google Authenticator (TOTP) 🗸                                                                                                    | $\uparrow$ |
| 50         | Setup                                                                                                    |            |
| <u>16.</u> |                                                                                                    |            |
|            |                                                                                                    |            |
| <b>.</b>   |                                                                                                    |            |
| *          |                                                                                                    |            |
| Ø          |                                                                                                    |            |
|            |                                                                                                    |            |
|            |                                                                                                    |            |
|            |                                                                                                    |            |
|            |                                                                                                    |            |
|            | en/start.txt · Last modified: 2022/06/07 22:18 by kmeusemann                                                                                                    |            |
|            |                                                                                                    |            |
|            | Except where otherwise noted, content on this wiki is licensed under the following license: S CC Attribution-Share Alike 4.0 International                                                                          |            |
| Power      | red by 🛇 LIB Biodiversity Datacenter                                                                                                    |            |
|            |                                                                                                    |            |

Halten Sie die LinOTP-App (oder die App, die für die 2FA-Authentifizierung in Sage verwendet wird) auf Ihrem Mobiltelefon bereit.

1.1 Auf dem nächsten Bildschirm erscheint ein **QR-Code**. Scannen Sie diesen mit der LinOTP-App (klicken Sie auf das "+"-Zeichen unten rechts).

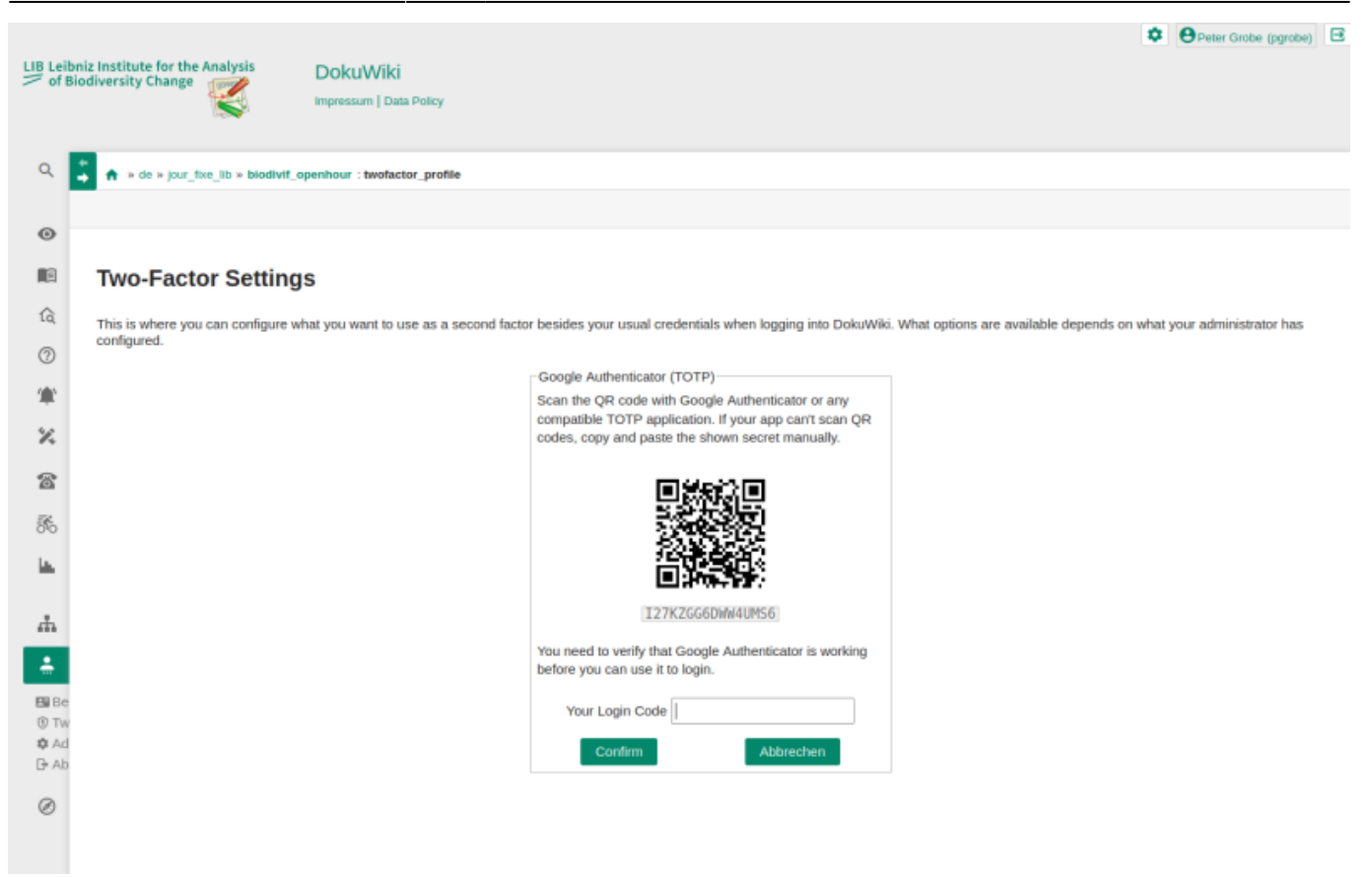

1.2 Geben Sie den ersten Code ein, um die Geräte miteinander zu koppeln

1.3 Bestätigen Sie und geben Sie den **zweiten Token** ein (eventuell erneuern Sie den Token auf dem Mobiltelefon, wenn er abgelaufen ist).

| LIB Le     | eibniz Institute for the Analysis DOkUWiki Inpressum   Data Policy   | Peter Grobe (pgrobe) |
|------------|----------------------------------------------------------------------|----------------------|
| Q          | ★ * de * jour_fixe_lib * biodivit_openhour : twofactor_login         |                      |
| 0          |                                                                      | -                    |
|            |                                                                      | $\bigcirc$           |
| â          |                                                                      | U.                   |
| 0          |                                                                      |                      |
| ۲          | Two-Factor Login                                                     |                      |
| ×          | Please provide your second factor data below to complete your login. |                      |
| 8          | Google Authenticator (TOTP) Enter code from Google Authenticator     |                      |
| <i>3</i> 6 | Your Login Code                                                      |                      |
| <u>14</u>  | Confirm                                                              |                      |
| #          |                                                                      |                      |
| ÷.         |                                                                      |                      |
| B B        |                                                                      |                      |
| ¢ Ai       | Ad an an an an an an an an an an an an an                            |                      |
| Ø          |                                                                      |                      |

#### Erledigt.

I

Bei der nächsten Anmeldung **muss nur noch Schritt 1.3** ausgeführt werden.

### 2. Methode - E-Mail:

|   | impressum   Data Policy                                                                                                    |
|---|----------------------------------------------------------------------------------------------------|
|   |                                                                                                    |
| F | * * en : twofactor_prome                                                                                                    |
|   |                                                                                                    |
|   | Two-Factor Settings                                                                                                    |
|   | This is where you can configure what you want to use as a second factor besides your usual credentials when logging into DokuWiki. What options are available depends on what your administrator has configured. |
|   | This wiki requires the use of two-factor authentication. You always need to have at least one of the mechanisms available below configured before you can use the wiki.                                          |
|   |                                                                                                    |
|   | Add Two-Factor Mechanism                                                                                                    |
|   | Mechanism E-Mail p.grobe@leibniz-zfmk.de ~                                                                                                    |
|   | Seup                                                                                                    |
|   |                                                                                                    |
|   |                                                                                                    |
|   |                                                                                                    |
|   |                                                                                                    |
|   |                                                                                                    |
|   |                                                                                                    |
|   |                                                                                                    |
|   | en/start.txt · Last modified: 2022/06/07 22:18 by kmeusemann                                                                                                    |
|   |                                                                                                    |

2.1 Öffnen Sie das E-Mail-Programm und loggen Sie sich in das LIB-Konto ein.

2.2 Nachdem Sie die Methode "E-Mail" ausgewählt haben, wird eine **E-Mail** an die gespeicherte Adresse gesendet.

### [DokuWiki] Your login code

datacenter Heute, 21:55 Grobe Peter ≥ Hi test

> Someone tried to log in using your account. If that was you, please use the code below to confirm your login.

\*\*182675\*\*

This code is only valid for a limited time.

This mail was generated by DokuWiki at https://wiki.leibniz-lib.de/

2.3 Geben Sie den dort angegebenen Token ein und bestätigen Sie. Die E-Mail Adresse ist nun mit dem Authenticator Plugin verbunden.

2025/07/08 21:07

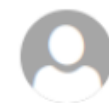

S Antworten ↓ ∨

ø

| Impressum   Data Policy                                                                                                    |
|----------------------------------------------------------------------------------------------------|
| ★ » en : twofactor profile                                                                                                    |
|                                                                                                    |
|                                                                                                    |
| Two-Factor Settings                                                                                                    |
| This is where you can configure what you want to use as a second factor besides your usual credentials when logging into DokuWiki. What options are<br>available depends on what your administrator has configured. |
| E-Mail p.grobe@leibniz-zfmk.de<br>A verification code has been sent to your email. If you do not                                                                                                    |
| receive it within a few minutes, please contact a wiki<br>administrator.                                                                                                    |
| Your Login Code                                                                                                    |
| Confirm Cancel                                                                                                    |
|                                                                                                    |
|                                                                                                    |
|                                                                                                    |
|                                                                                                    |
|                                                                                                    |
|                                                                                                    |
|                                                                                                    |
|                                                                                                    |
| en/start.txt · Last modified: 2022/06/07 22:18 by kmeusemann                                                                                                    |
|                                                                                                    |

2.4 Eine **zweite E-Mail** wird zur Authentifizierung gesendet. Geben Sie den in der E-Mail enthaltenen Token erneut ein und bestätigen Sie.

Erledigt.

🗜 Bei der nächsten Anmeldung **muss nur noch Schritt 2.4** ausgeführt werden.

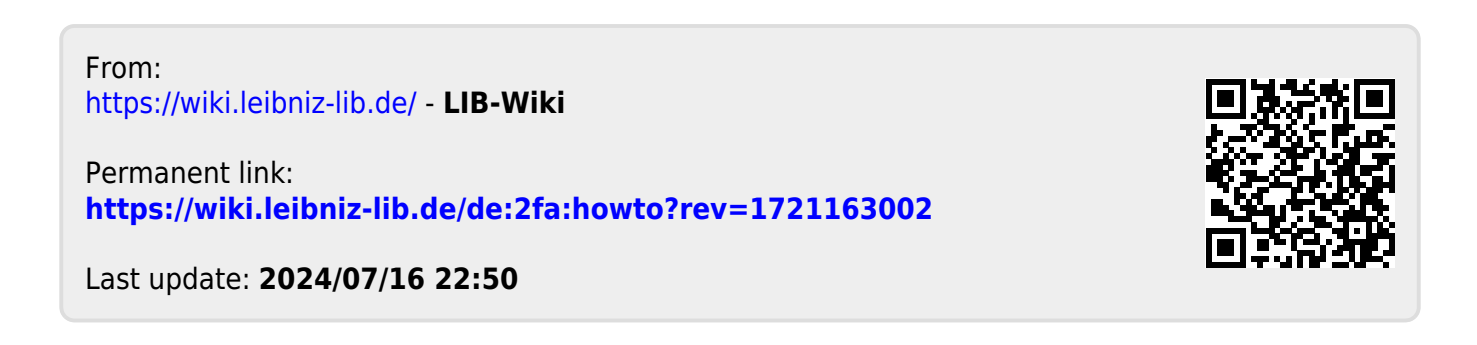

ļ